# 第3章

# MongoDB数据库操作

### 学习目标

- 掌握 MongoDB 的部署
- 熟悉数据库和集合操作
- 掌握文档的插入、更新、删除以及查询操作
- 掌握使用 Java 操作 MongoDB
- 掌握使用 Python 操作 MongoDB
- 掌握使用 Robo 3T 操作 MongoDB

如果说理论知识是宝库,那么开启这个宝库的钥匙是实践操作。如果想要深入学习和 掌握 MongoDB 数据库,除了学习 MongoDB 数据库的理论知识之外,还应掌握 MongoDB 数据库的实践操作。本章将针对 MongoDB 数据库操作的相关知识进行详细讲解。

# 3.1 MongoDB 部署

MongoDB 是一个开源、跨平台的数据库,它可以运行在 Windows 和 Linux 等多个平台上,为我们提供数据库服务。在不同的操作系统平台上,部署 MongoDB 也会有所不同。本节,我们将详细讲解 MongoDB 数据库基于 Windows 平台和 Linux 平台的部署。

# 3.1.1 基于 Windows 平台

MongoDB 提供了可用于 32 位系统和 64 位系统的预编译二进制安装包,其中,32 位的 安装包不允许数据库文件(累积总和)超过 2GB,一般用于在 32 位的系统/平台上部署测试 和开发,不可用于实际生产环境;而 64 位的安装包对数据库文件没有限制,因此受到了开发 人员的青睐,因此,本书选择使用 64 位的 MongoDB 安装包(注意:选择 MongoDB 安装包 之前,需要确认操作系统的位数,即 32 位或 64 位,其中在 32 位的系统上只能安装 32 位的 MongoDB,在 64 位系统上既可以安装 32 位,也可以安装 64 位的 MongoDB)。基于 Windows 平台的 MongoDB 部署的具体步骤如下。

### 1. 下载 MongoDB 安装包

通过访问 MongoDB 官网 https://www.mongodb.com/download-center/community 进入 MongoDB 下载页面,如图 3-1 所示。

| Download Center: Community × +                                                  |                                                                    |
|---------------------------------------------------------------------------------|--------------------------------------------------------------------|
| ← → C                                                                           | ¤ Q ☆ Ø ¤ ↓   🖰 :                                                  |
| mongoDB, Cloud Software Learn Solutions Docs                                    | Contact Search Sign In $\oplus$ Try Free                           |
| Cloud Server Tools                                                              |                                                                    |
| Select the server you would like to run: MongoDB Community Server               | MongoDB Enterprise Server                                          |
| FEATURE RICH. DEVELOPER READY.                                                  | ADVANCED FEATURES. PERFORMANCE GRADE.                              |
| Version         OS           4.2.2 (current release)         V                  | Release notes     Changelog                                        |
| Package MSI                                                                     | Criatigency     All version binaries     Installation instructions |
| https://fastal.mongodb.org/win32/mongodb-win32-x86_64-2012plus-4.2.2-signed.msi | Download source (tgt)     Download source (tjp)                    |

图 3-1 MongoDB 官网下载页面

在图 3-1 中,单击 Version 处的下拉框,选择需要安装的版本;单击 OS 处的下拉框选择 要适配的系统或平台;单击 Package 处的下拉框,选择安装包的打包方式。关于 MongoDB 安装包版本、适配系统/平台以及打包方式的选择,具体介绍如下:

- Version选择: MongoDB的版本分为稳定版和开发版,其中,稳定版是经过充分测试的版本,具有稳定性和可靠性;而开发版是未得到充分测试的版本,不适合初学者使用。本书选择编写教材时的稳定版本 4.2.2。这里需要注意,稳定版和开发版的区别在于版本号(类似于 x.y.z),版本号中的第一位数字是主版本号;第二位数字是用于区分是稳定版还是开发版,若该数字为偶数,则说明该版本为稳定版,反之则为开发版;第三位数字为修订号。
- OS选择:由于我们是基于 Windows 平台,所以选择"Windows x64 x64"选项。
- Package 选择: 基于 Windows 平台的安装包打包方式有两种,分别是 MSI 和 ZIP, 其中 MSI 安装包需要进行安装,而 ZIP 安装包只需要解压安装包,即可使用,因此 这里选择 ZIP 安装包。

单击图 3-1 中的 Download 按钮,下载选择的 MongoDB 安装包。下载好 MongoDB 安装包,如图 3-2 所示。

| <b>④</b> → ↓ 计算                                                                          | 机          | · 本地磁盘 (D:) → MongoDB → · · ·           | <b>€</b>         | DB       |         | x<br>P |
|------------------------------------------------------------------------------------------|------------|-----------------------------------------|------------------|----------|---------|--------|
| 组织 ▼ 包含到库                                                                                | <b>₽</b> • | 共享 ▼ 新建文件夹                              |                  |          |         | 0      |
|                                                                                          | *          | 名称                                      | 修改日期             | 类型       | 大小      | -      |
| <ul> <li>№ 计算机</li> <li>▲ 本地磁盘 (C:)</li> <li>□ 本地磁盘 (D:)</li> <li>□ 本地磁盘 (E:)</li> </ul> | III        | mongodb-win32-x86_64-2012plus-4.2.2.zip | 2020-01-07 13:24 | 好压 ZIP … | 309,635 | б КВ   |
|                                                                                          | Ŧ          | ( III                                   |                  |          |         | ۱.     |

图 3-2 下载好的 MongoDB 安装包

### 2. 解压 MongoDB 安装包

解压图 3-2 中的 MongoDB 安装包,解压完即可使用 MongoDB,读者也可以自行将文件 夹重命名为 mongodb,然后再使用。解压后的 MongoDB,具体如图 3-3 所示。

| <b>⊙</b>    | >   | mongodb-win32-x86_64-20 ▶   | ▼ <b>€</b> • <i>提卖 mo</i> | ngodb-win32-x86 | 64-201 <b>P</b> |
|-------------|-----|-----------------------------|---------------------------|-----------------|-----------------|
| 组织 ▼ 包含到库   | 中 • | 7 共享 ▼ 新建文件夹                |                           |                 |                 |
|             | *   | 名称                          | 修改日期                      | 类型              | 大小              |
| ■ 计算机       |     | 🐊 bin                       | 2020-01-08 16:46          | 文件夹             |                 |
| 🏭 本地磁盘 (C:) |     | LICENSE-Community.txt       | 2019-12-09 6:52           | 文本文档            | 30 KB           |
| 👝 本地磁盘 (D:) |     | MPL-2                       | 2019-12-09 6:52           | 文件              | 17 KB           |
| 🧰 本地磁盘 (E:) | Ξ   | README                      | 2019-12-09 6:52           | 文件              | 3 KB            |
|             |     | THIRD-PARTY-NOTICES         | 2019-12-09 6:52           | 文件              | 74 KB           |
| 👽 网络        |     | THIRD-PARTY-NOTICES.gotools | 2019-12-09 6:54           | GOTOOLS 文件      | 180 KB          |
|             | Ŧ   | •                           | III                       |                 | •               |
| 6 个对象       |     |                             |                           |                 |                 |

图 3-3 解压后的 MongoDB

从图 3-3 中可以看出,解压后的 MongoDB 包含一个 bin 文件夹,该文件夹中存放了很 多 MongoDB 程序。下面,我们通过表 3-1 来介绍一下 MongoDB 程序。

| 程 序              | 相关说明                                                                  |
|------------------|-----------------------------------------------------------------------|
| mongo.exe        | 用于启动 MongoDB Shell 客户端(Mongo Shell 命令行交互界面),在客户端里可执行相关命令对数据库进行增删改查等操作 |
| mongod.exe       | 用于启动 MongoDB 服务                                                       |
| mongos.exe       | 用于启动 MongoDB 分片路由服务,可以处理来自应用层的查询操作并且识别所请<br>求的数据位于分片群集的位置             |
| bsondump.exe     | 用于将 bson 格式的文件转储为 json 格式的数据                                          |
| mongodump.exe    | 用于备份 MongoDB 数据库中的数据                                                  |
| mongoexport.exe  | 用于导出 MongoDB 数据库中的数据                                                  |
| mongofiles.exe   | 用于管理 GridFS                                                           |
| mongoimport.exe  | 用于将数据导入 MongoDB 数据库中                                                  |
| mongorestore.exe | 用于 MongoDB 的数据恢复                                                      |
| mongostat.exe    | 用于检测 MongoDB 数据库的状态                                                   |
| mongotop.exe     | 用于监控 MongoDB 数据库中数据的读写情况                                              |

表 3-1 MongoDB 程序

### 3. 启动 MongoDB 服务

启动 MongoDB 服务共有两种不同的方式,即使用命令行参数的方式和使用配置文件

的方式,这两种启动方式的介绍如下。

(1)使用命令行参数的方式启动 MongoDB 服务。

在使用命令行参数的方式启动 MongoDB 服务之前,需要在 MongoDB 的解压文件夹下 创建一个文件夹,用于存放数据库文件和日志文件,因此本书创建了 data 文件夹,如图 3-4 所示。并在 data 文件夹下创建 db 和 log 子文件夹,其中 db 文件夹用于存储数据库文件, log 文件夹用于存储日志文件(便于在日志文件中查看 MongoDB 相关使用信息,不然关闭 命令行窗口后,将无法再次查看 MongoDB 的日志),如图 3-5 所示。

| ~~~~          |    |                             |                   |                 |                  |
|---------------|----|-----------------------------|-------------------|-----------------|------------------|
| GO- Mo        |    | mongodb-win32-x86_64-20 •   | ▼ <b>**</b> 搜索 mo | ngodb-win32-x86 | _64-201 <b>P</b> |
| 组织 🔻 📄 打开     |    | 包含到库中 ▼ 共享 ▼ 新建文件共          | E                 |                 |                  |
| ☆ 收藏夹         | -  | 名称                          | 修改日期              | 类型              | 大小               |
|               |    | 🖟 bin                       | 2020-01-08 16:46  | 文件夹             |                  |
| 库             | -  | 🔰 data                      | 2020-01-08 17:57  | 文件夹             |                  |
|               | =  | LICENSE-Community.txt       | 2019-12-09 6:52   | 文本文档            | 30 KB            |
| ■ 计算机         |    | MPL-2                       | 2019-12-09 6:52   | 文件              | 17 KB            |
| 剧 木地磁舟 (C·)   |    | README                      | 2019-12-09 6:52   | 文件              | 3 KB             |
|               |    | THIRD-PARTY-NOTICES         | 2019-12-09 6:52   | 文件              | 74 KB            |
|               |    | THIRD-PARTY-NOTICES.gotools | 2019-12-09 6:54   | GOTOOLS 文件      | 180 KB           |
| 👝 本地磁盘 (E:)   | -  | •                           | III               |                 | •                |
| data 修<br>文件夹 | 改日 | 期: 2020-01-08 17:57         |                   |                 |                  |

图 3-4 父文件夹 data

| © → II « mongoo                                                                          | db-win32-x86 → data →                    | ▼ 49 搜索 data                                 | R C R                                   |
|------------------------------------------------------------------------------------------|------------------------------------------|----------------------------------------------|-----------------------------------------|
| 组织 ▼   包含到库中 ▼                                                                           | , 共享 ▼ 新建文件夹                             |                                              | :≡ ▼ 🔟 🔞                                |
| <ul> <li>▶ 计算机</li> <li>▲ 本地磁盘 (C:)</li> <li>→ 本地磁盘 (D:)</li> <li>→ 本地磁盘 (E:)</li> </ul> | ▲ 名称 ▲ ▲ ▲ ▲ ▲ ▲ ▲ ▲ ▲ ▲ ▲ ▲ ▲ ▲ ▲ ▲ ▲ ▲ | 修改日期<br>2020-03-26 13:57<br>2020-03-26 13:58 | 类型         大小           文件夹         文件夹 |
|                                                                                          | <b>•</b> •                               |                                              | •                                       |

图 3-5 子文件夹 db 和 log

在 MongoDB 的 bin 文件夹下打开命令行窗口。进入 bin 文件夹,在目录栏中输入 cmd 提示符,如图 3-6 所示。

在图 3-6 中的目录栏处,按 Enter 键,在当前路径下打开命令行窗口,如图 3-7 所示。

在图 3-7 中,执行 mongod --dbpath D:\MongoDB\mongodb-win32-x86\_64-2012plus-4.2.2\data\db --logpath D:\MongoDB\mongodb-win32-x86\_64-2012plus-4.2.2\data\logs\ mongodb.log --logappend 命令,启动 MongoDB 服务,命令行窗口的光标会一直闪动,效果 如图 3-8 所示。然后查看日志文件 mongodb.log,若是日志文件中出现 MongoDB starting, 则说明 MongoDB 服务启动成功,反之失败。日志文件 mongodb.log 的内容,如图 3-9 所示。

|             |         |                       |     |                 |        | X        |
|-------------|---------|-----------------------|-----|-----------------|--------|----------|
| G → I cmd   |         |                       | - > | 搜索 bin          |        | Q        |
| 组织 ▼   包含到库 | 中       | ▼ 共享 ▼ 新建文件夹          |     |                 |        | 0        |
|             | *       | 名称                    |     | 修改日期            | 类型     | <b>^</b> |
| 库           | m       | 📧 bsondump.exe        |     | 2019-12-09 6:54 | 应用程序   | - 11     |
|             |         | 📓 Install-Compass.ps1 |     | 2019-12-09 7:20 | PS1 文件 | -        |
| 📳 计算机       |         | mongo.exe             |     | 2019-12-09 7:18 | 应用程序   | =        |
| 🏭 本地磁盘 (C:) |         | mongo.pdb             |     | 2019-12-09 7:18 | PDB 文件 |          |
| 🥅 本地磁盘 (D:) | Ξ       | mongod.exe            |     | 2019-12-09 7:25 | 应用程序   |          |
| 🥅 本地磁盘 (E:) |         | mongod.pdb            |     | 2019-12-09 7:25 | PDB 文件 |          |
|             |         | 🔳 mongodump.exe       |     | 2019-12-09 6:54 | 应用程序   |          |
| 📬 网络        |         | 🔳 mongoexport.exe     |     | 2019-12-09 6:54 | 应用程序   |          |
| 1.1.1.1     |         | 💷 mongofiles.exe      |     | 2019-12-09 6:54 | 应用程序   | -        |
|             | -       | •                     | III |                 |        | •        |
| 15 个对象      | <b></b> |                       |     |                 |        |          |

图 3-6 输入 cmd 提示符

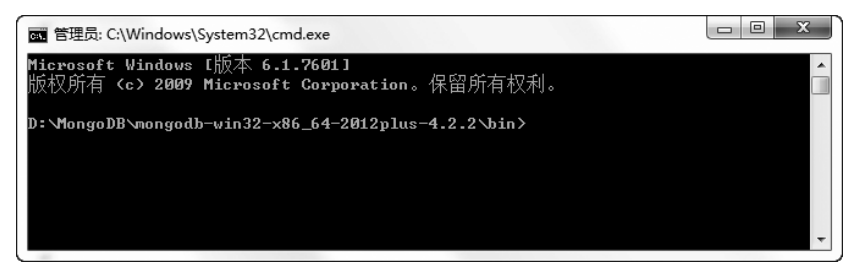

#### 图 3-7 命令行窗口

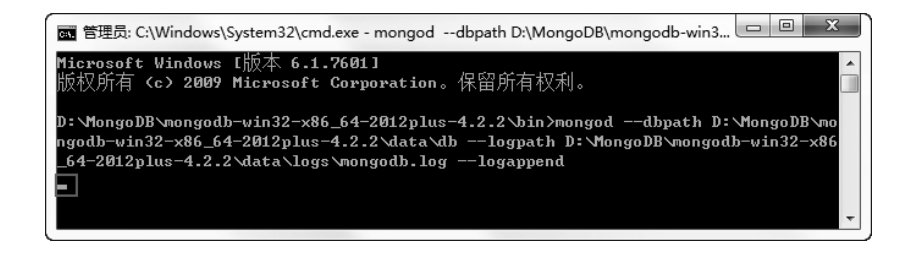

#### 图 3-8 命令行窗口

| 🗍 mongodb.log - 记事本                                                                                                    |
|----------------------------------------------------------------------------------------------------|
| 文件(F) 编辑(E) 格式(O) 查看(V) 帮助(H)                                                                                                    |
| 2020-03-26T17:05:28.451+0800 I CONTROL [main] Automatically disabling TLS 1.0, to force-enable TLS                                                                                                |
| 2020-03-26T17:05:28.454+0800 I CONTROL [initandlisten] MongoDB starting : pid=6664 port=27017                                                                                                    |
| dopath=U:\MongoUb\mongodb-win32-x80_64-2012p1us-4.2.2\data\db 64-bit host=U2DA-20180828&A<br>2020-03-26T17:05:28.454+0800 I CONTROL [initandlisten] targetMinOS: Windows 7/Windows Server 2008 R2 |
| 2020-03-26T17:05:28.454+0800 I CONTROL [initandlisten] db version v4.2.2<br>2020-03-26T17:05:28.454+0800 I CONTROL [initandlisten] git version:                                                   |
| a0bbbff6ada159e19298d37946ac8dc4b497eadf                                                                                                    |
| 2020-03-2611.05.22.454+0800 I CONTROL [initandIsten] modules: none                                                                                                    |
| 2020-03-26T17:05:28.454+0800 I CONTROL [initandlisten] build environment:<br>2020-03-26T17:05:28.454+0800 I CONTROL [initandlisten] distmod: 2012plus                                             |
| 2020-03-26T17:05:28.454+0800 I CONTROL [initandlisten] distarch: x86_64                                                                                                    |
| 2020-03-26T17:05:28.454+0800 I CONTROL [initandlisten] options: { storage: { dbPath: "D:\MongoDB -                                                                                                |

图 3-9 日志文件 mongodb.log 中的内容

从图 3-9 中可以看出,日志文件 mongodb.log 中出现了 MongoDB starting,因此说明我 们成功启动了 MongoDB 服务。若是想要关闭 MongoDB 服务,只需要关闭命令行窗口 即可。

(2)使用配置文件的方式启动 MongoDB 服务。

在使用配置文件的方式启动 MongoDB 服务之前,需要在 MongoDB 的解压文件夹下创 建一个文件夹 conf,用于存放 MongoDB 数据库的配置文件,并在该文件夹下创建一个文件 mongod.conf,用于指定数据库文件的存储路径及 MongoDB 的相关配置信息,文件 mongod.conf 的内容如下所示:

```
storage:
dbPath: D:\MongoDB\mongodb-win32-x86_64-2012plus-4.2.2\data\db
systemLog:
destination: file
path: D:\MongoDB\mongodb-win32-x86_64-2012plus-4.2.2\logs\mongodb.log
logAppend: true
```

在图 3-7 所示的命令行窗口中,执行相关命令,启动 MongoDB 服务,具体命令如下:

mongod - f .. \conf\mongod.conf

或

mongod --config ..\conf\mongod.conf

执行上述两条命令中的任意一条均可以启动 MongoDB 服务,这里以执行第一条命令 进行演示,启动 MongoDB 服务,命令行窗口的光标会一直闪动,效果如图 3-10 所示。然后 查看日志文件 mongodb.log,若是日志文件中出现 MongoDB starting,则说明 MongoDB 服 务启动成功,反之失败,日志文件 mongodb.log 中的内容,如图 3-11 所示。

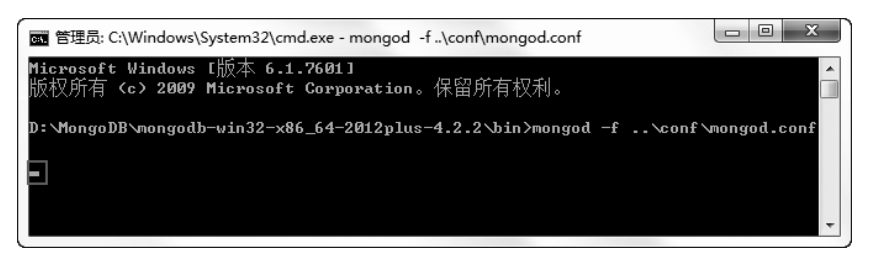

图 3-10 命令行窗口

从图 3-11 中可以看出,日志文件 mongodb.log 中出现了 MongoDB starting,因此说明 我们成功启动了 MongoDB 服务。若想关闭 MongoDB 服务,只需要关闭命令行窗口即可。

# 3.1.2 基于 Linux 平台

基于 Linux 平台部署 MongoDB 之前,我们需要搭建 Linux 平台,关于 Linux 平台的搭 建步骤,请参考本书提供的环境配置文档(注意:为了便于后续章节的操作使用,读者需要

| 🧊 mongodb.log - 记事本                                                                                                    |
|----------------------------------------------------------------------------------------------------|
| 文件(F) 編辑(E) 格式(O) 查覆(V) 報助(H)                                                                                                    |
| 2020-03-26T17:05:28.451+0800 I CONTROL [main] Automatically disabling TLS 1.0, to force-enable TLS 🔄                                 |
| 1.0 specifysslDisabled rotocols none<br>2020-03-26117:05:28 45440800 I CONTROL [initandlisten] WongoDB starting: nid=6664 nort=27017 |
| dbpath=D:\MongoDB\mongodb-win32-x86_64-2012plus-4.2.2\data\db 64-bit host=C2BK-20180828QK                                            |
| 2020-03-26117:05:28.454+0800 I CONTROL Linitandlisten LargetMinOS: Windows 7/Windows Server 2008 R2                                  |
| 2020-05-26117:05-28.454+0800 I CONTROL [initadilisten] git version:                                                                  |
| a0bbbff6ada159e19298d37946ac8dc4b497eadf                                                                                             |
| 2020-03-26T17:05:28.454+0800 I CONTROL [initandlisten] allocator: tcmalloc                                                           |
| 2020-03-26T17:05:28.454+0800 1 CONIROL [initandlisten] modules: none                                                                 |
| 2020-03-26117:05:28,454+0800 I CONIROL Linitandlisten] build environment:                                                            |
| 2020-03-26117:05:28, 454+0800 1 CONIROL [initandisten] distmod: 2012plus                                                             |
| 2020-03-26117:05:28.494+0800 1 CUNIROL [initandlisten] distarch: x86_64                                                              |
| 2020-03-25117:05:28.454+0800 I CONTROL [initandiisten] target_arch: x85_64                                                           |
| 2020-05-2011.05.28.454+0600 I CONTROL [InitiandIIsten] options: [ storage: [ dbPath: D:\MongoDb                                      |

图 3-11 日志文件 mongodb.log 中的内容

根据环境配置文档完成虚拟机 NoSQL\_1、NoSQL\_2、NoSQL\_3 的创建和配置以及系统目 录结构的创建操作)。本章,我们将在虚拟机 NoSQL\_1(即 IP 地址为 192.168.121.134 的主 机)中完成 MongoDB 数据库的部署和相关操作。

由于 root 用户拥有的权限很大,出于系统安全的考虑,需要新建一个普通用户操作 MongoDB 数据库,因此我们需要新建一个用户 user\_mongo。下面,我们详细介绍如何新建 用户 user\_mongo。

#### 1. 新建用户

打开 Linux 虚拟机并通过远程工具 Secure CRT 连接 Linux 平台,执行 useradd user\_ mongo 命令,新建用户 user\_mongo;再执行 passwd user\_mongo 命令,初始化新用户 user\_ mongo 的密码,具体如下:

```
[root@nosql01~]#useradd user_mongo
[root@nosql01~]#passwd user_mongo
Changing password for user user_mongo.
New password:
BAD PASSWORD: The password is shorter than 8 characters
Retype new password:
passwd: all authentication tokens updated successfully.
```

从上述返回结果 successfully 可以看出,所有的身份验证令牌已经成功更新,即用户 user\_mongo 的密码初始化成功,这里设置的密码为 123456(New password 和 Retype new password 处均填密码 123456)。

#### 2. 用户授权

首先执行 ls -1 /etc/sudoers 命令,查看文件 sudoers 的操作权限,具体如下:

```
[root@nosql01 ~]#ls -1 /etc/sudoers
-r--r---. 1 root root 4188 Jul 7 2015 /etc/sudoers
```

从上述返回结果可以看出,文件 sudoers 的操作权限为只读,不可进行编辑操作。因此

需要执行 chmod -v u+w /etc/sudoers 命令,将文件 sudoers 的权限修改为可编辑,然后执行查看 ls -l /etc/sudoers 命令,查看文件 sudoers 的权限是否变为可编辑,具体如下:

```
[root@nosql01 ~]#chmod -v u+w /etc/sudoers
mode of '/etc/sudoers' changed from 0440 (r--r---) to 0640 (rw-r----)
[root@nosql01 ~]#ls -l /etc/sudoers
-rw-r----.1 root root 4188 Jul 7 2015 /etc/sudoers
```

从上述返回结果可以看出,文件 sudoers 的操作权限为读写权限,说明我们已经成功将 文件 sudoers 的操作权限修改为可编辑。需要注意,为了系统安全编辑完文件 sudoers 后, 必须执行 chmod -v u-w /etc/sudoers 命令,将该文件的权限改为默认的只读权限。

执行 vi /etc/sudoers 命令,进入 sudoers 文件中,添加 user\_mongo ALL=(ALL) ALL 内容,按 ESC 键,再执行:wq!命令,保存并退出 sudoers 文件。sudoers 文件添加的内容,具 体如图 3-12 所示。

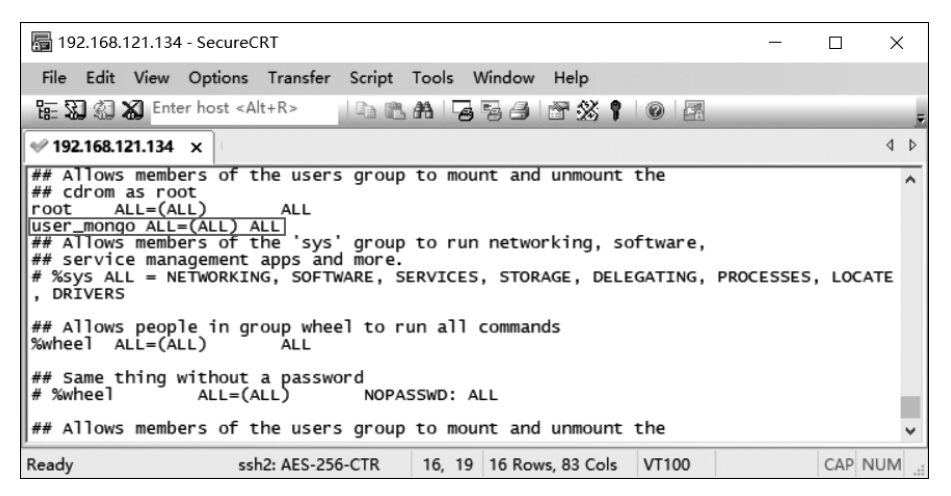

图 3-12 将 user\_mongo 用户添加到 sudoers 文件中

执行 su user\_mongo 命令,从 root 用户切换到 user\_mongo 用户,效果如图 3-13 所示。

| <b>a</b> 19                                                    | 2.168.1 | 121.134 | - SecureC                                                                                                    | RT       |        |       |            |      | _  |   | ×   |
|----------------------------------------------------------------|---------|---------|----------------------------------------------------------------------------------------------------|----------|--------|-------|------------|------|----|---|-----|
| File                                                           | Edit    | View    | Options                                                                                                    | Transfer | Script | Tools | Window     | Help |    |   |     |
| 語發                                                             | 121     | 🔊 Ente  | er host <a< td=""><td>t+R&gt;</td><td>h</td><td>#8 Fe</td><td>56</td><td>3</td><td>8</td><td>0</td><td>Ŧ</td></a<> | t+R>     | h      | #8 Fe | 56         | 3    | 8  | 0 | Ŧ   |
| ؇ 192                                                          | .168.1  | 21.134  | ×                                                                                                    |          |        |       |            |      |    |   | 4 ⊳ |
| [root@nosq101 ~]# su user_mongo<br>[user_mongo@nosq101 root]\$ |         |         |                                                                                                    |          |        |       | ^          |      |    |   |     |
|                                                                |         |         |                                                                                                    |          |        |       |            |      |    |   | ~   |
| Ready                                                          |         | 55      | h2: AES-25                                                                                                    | 6-CTR    | 2, 28  | 5 Row | s, 69 Cols | VT1  | 00 |   |     |

图 3-13 切换到用户 user\_mongo

从图 3-13 中可以看出,我们成功切换到 user\_mongo 用户。至此,我们完成了用户 user\_mongo 的创建以及使用管理员命令的授权。

接下来,我们将详细讲解如何基于 Linux 平台部署 MongoDB,具体部署步骤如下。

#### 1. 下载 MongoDB 安装包

通过访问 MongoDB 官网 https://www.mongodb.com/download-center/community 进入 MongoDB 下载页面,如图 3-14 所示。

| Download Center: Community × +                                                                |                                                                   |                                       |                                                                                                   |                                                                 |                           |     |         | • ×        |  |  |  |
|-----------------------------------------------------------------------------------------------|-------------------------------------------------------------------|---------------------------------------|---------------------------------------------------------------------------------------------------|-----------------------------------------------------------------|---------------------------|-----|---------|------------|--|--|--|
| $\leftrightarrow$ $\rightarrow$ C $rightarrow$ mongodb.com/download                           | -center/community                                                 |                                       |                                                                                                   |                                                                 | Q \$ 0                    | 9 📭 | Д       | <b>e</b> : |  |  |  |
| mongoDB. Cloud Software Le                                                                    | earn Solutions Docs                                               |                                       | Contact                                                                                           | Search                                                          | Sign In Ə                 | Т   | ry Free |            |  |  |  |
|                                                                                               | Cloud Serve                                                       | er Tools                              |                                                                                                   |                                                                 |                           |     |         |            |  |  |  |
| Select the server you would like to run:                                                      |                                                                   |                                       |                                                                                                   |                                                                 |                           |     |         |            |  |  |  |
| MongoDB Communi                                                                               | MongoDB Community Server                                          |                                       |                                                                                                   |                                                                 | MongoDB Enterprise Server |     |         |            |  |  |  |
| FEATURE RICH. DEVELOPE                                                                        | A                                                                 | ADVANCED FEATURES. PERFORMANCE GRADE. |                                                                                                   |                                                                 |                           |     |         |            |  |  |  |
|                                                                                               |                                                                   |                                       |                                                                                                   |                                                                 |                           |     |         |            |  |  |  |
| Version                                                                                       | OS                                                                |                                       |                                                                                                   |                                                                 |                           |     |         |            |  |  |  |
| Version<br>4.2.2 (current release)                                                            | OS<br>Windows x64 x64                                             | ~                                     | • Release                                                                                         | enotes                                                          |                           |     |         |            |  |  |  |
| Version 4.2.2 (current release)                                                               | OS<br>Windows x64 x64                                             | ~                                     | <ul> <li>Release</li> <li>Change</li> </ul>                                                       | o notes                                                         |                           |     |         |            |  |  |  |
| Version<br>4.2.2 (current release)<br>Package<br>MSI                                          | OS<br>Vindows x64 x64                                             | ~                                     | <ul> <li>Release</li> <li>Change</li> <li>All versi</li> </ul>                                    | e notes<br>log<br>on binaries                                   |                           |     |         |            |  |  |  |
| Version<br>4.2.2 (current release) ~<br>Package<br>MSI ~                                      | OS<br>Windows x64 x64<br>Download                                 | ~                                     | <ul> <li>Release</li> <li>Change</li> <li>All versi</li> <li>Installat</li> </ul>                 | e notes<br>log<br>on binaries<br>ion instructio                 | ons                       |     |         |            |  |  |  |
| Version 4.2.2 (current release) Package MSI https://fastdl.mongodb.org/win32/mongodb-win32-x8 | OS<br>Windows x64 x64<br>Download<br>6_64-2012plus-422-signed.msi | ~                                     | <ul> <li>Release</li> <li>Change</li> <li>All versi</li> <li>Installat</li> <li>Downlo</li> </ul> | e notes<br>log<br>on binaries<br>ion instructio<br>ad source (t | ons<br>jz)                |     |         |            |  |  |  |

图 3-14 MongoDB 官网下载页面

在图 3-14 中,单击 Version 处的下拉框,选择需要安装的版本 4.2.2;单击 OS 处的下拉 框选择要适配的系统或平台,由于本书的 Linux 系统是 CentOS 7 64 位,因此选择"RHEL 7.0 Linux 64-bit x64"选项;单击 Package 处的下拉框,选择安装包的打包方式,这里选择 TGZ 方式。单击 Download 按钮,下载所选择的 MongoDB 安装包。下载的 MongoDB 安装 包如图 3-15 所示。

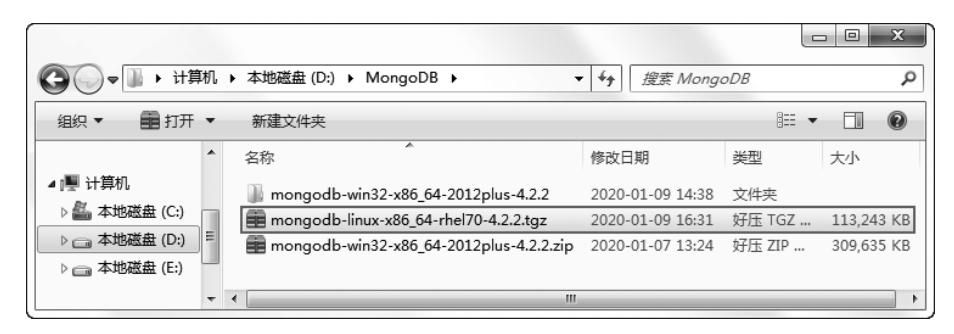

图 3-15 下载好的 MongoDB 安装包

#### 2. 解压 MongoDB 安装包

下载 MongoDB 安装包后,使用 SecureCRT 工具将 MongoDB 安装包上传至 Linux 平

台的/opt/software 目录下(需提前进入/opt/software 目录下)。首先执行 sudo rz 上传文 件命令(可以通过 sudo yum install lrzsz -y 指令安装 lrzsz 工具,实现 rz 上传和 sz 下载命 令),弹出 Select Files to Send using Zmodem 对话框,然后选择要上传的 MongoDB 安装 包,单击 Add 按钮,将其添加至 Files to send 文件框中,最后单击 OK 按钮,将 MongoDB 安 装包上传至/opt/software 目录下,如图 3-16 所示。

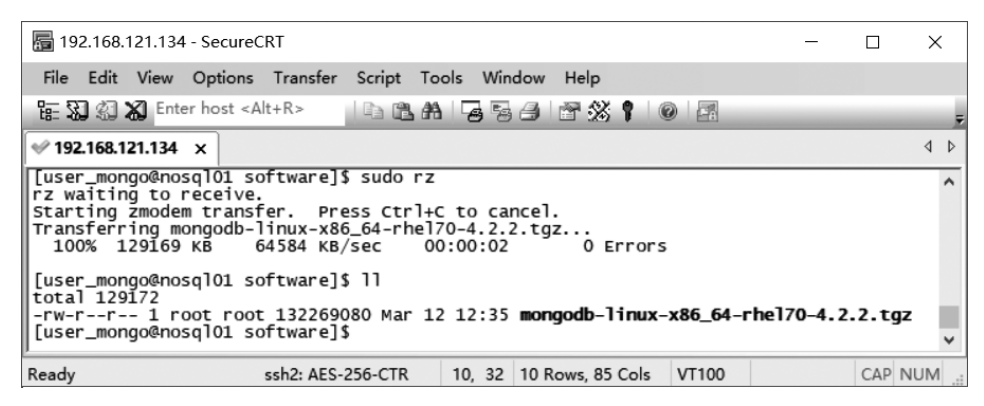

图 3-16 上传到 Linux 平台的 MongoDB 安装包

在图 3-16 中,首先将 MongoDB 安装包的用户和用户组权限修改为 user\_mongo;然后 将/opt/servers/目录下 mongodb\_demo 目录的用户和用户组权限修改为 user\_mongo;最后 解压 MongoDB 安装包至/opt/servers/mongodb\_demo 目录,具体命令如下:

```
#修改 MongoDB 安装包的用户和用户组权限
$sudo chown user_mongo:user_mongo mongodb-linux-x86_64-rhel70-4.2.2.tgz
#修改 mongodb_demo 文件夹的用户和用户组权限
$sudo chown -R user_mongo:user_mongo /opt/servers/mongodb_demo/
#解压安装包
$tar-zxvf mongodb-linux-x86_64-rhel70-4.2.2.tgz -C /opt/servers/mongodb_demo/
```

执行上述命令,将 MongoDB 安装包进行解压,具体如图 3-17 所示。

| 🔚 192.168.121.134 - SecureCRT                                                                                                    |                                                                                                    |         |              |              | -         |        | ×    |
|----------------------------------------------------------------------------------------------------|----------------------------------------------------------------------------------------------------|---------|--------------|--------------|-----------|--------|------|
| File Edit View Options Transfer Script Tools Wi                                                                                                    | ndow Help                                                                                                    |         |              |              |           |        |      |
| 🏗 🕄 🏟 🕷 Enter host <alt+r> 🛛 🗈 🦓 🎜</alt+r>                                                                                                    | a 7% 1 0                                                                                                    |         |              |              |           |        | Ŧ    |
| ❤ 192.168.121.134 ×                                                                                                    |                                                                                                    |         |              |              |           |        | ۹ ۵  |
| [use_mongo@nosql01 software]S[tar =2xvf mon<br>mongodb-linux-x86_64-rhel70-4.2.2/THIRD-PART<br>mongodb-linux-x86_64-rhel70-4.2.2/README<br>mongodb-linux-x86_64-rhel70-4.2.2/README<br>mongodb-linux-x86_64-rhel70-4.2.2/NHPL-2<br>mongodb-linux-x86_64-rhel70-4.2.2/bin/mongodt<br>mongodb-linux-x86_64-rhel70-4.2.2/bin/mongodt<br>mongodb-linux-x86_64-rhel70-4.2.2/bin/mongdt<br>mongodb-linux-x86_64-rhel70-4.2.2/bin/mongdt<br>mongodb-linux-x86_64-rhel70-4.2.2/bin/mong | iodb-linux-x86_64-<br>'-NOTICES gotools<br>/-NOTICES<br>imunity.txt<br>imp<br>istore<br>iport<br>iport<br>ies<br>ipl<br>ies<br>iplay<br>_compass | rhe170- | -4.2.2.tgz   | -C /opt/serv | ers/mongc | odb_de | no/  |
| Ready                                                                                                    | ssh2: AES-256-CTR                                                                                                    | 20, 32  | 20 Rows, 108 | Cols VT100   |           | CAP I  | NUM: |

图 3-17 解压 MongoDB 安装包

在图 3-17 中,解压完 MongoDB 安装包后,进入到/opt/servers/mongodb\_demo 目录, 如果觉得解压后的文件名过长,可以对文件进行重命名,具体命令如下:

```
#重命名为 mongodb
$mv mongodb-linux-x86_64-rhel70-4.2.2 mongodb
```

执行上述命令后,查看修改名称后的 MongoDB 安装目录,具体如图 3-18 所示。

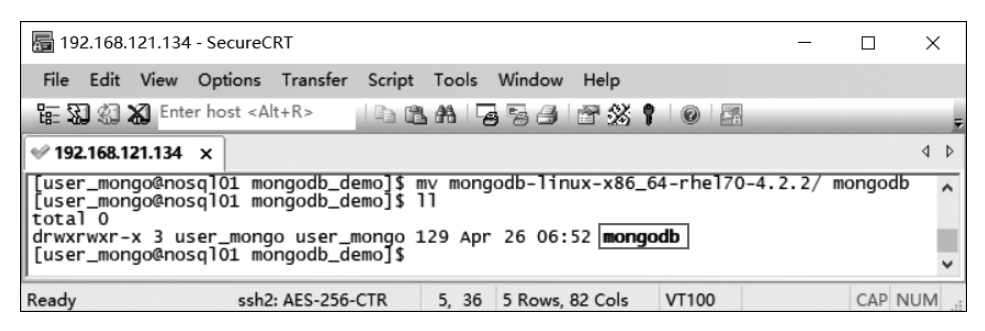

图 3-18 解压并重命名后的 MongoDB 文件夹

#### 3. 配置 MongoDB

(1) 通常情况下, MongoDB的数据文件存储在 data 目录的 db 目录下, 日志文件存储 在 logs 目录下, 但是这两个目录在解压缩方式安装时不会自动创建。因此需要在 mongodb 目录下手动创建 data 目录和 logs 目录, 并在 data 目录中创建 db 目录, 在 logs 目录下创建 一个 mongologs.log 日志文件, 具体命令如下:

```
#创建数据文件存放目录
mkdir -p standalone/data/db/
#创建日志文件存放目录
mkdir standalone/logs/
#创建日志文件
touch standalone/logs/mongologs.log
```

执行上述命令后,在/mongodb/standalone 目录下出现了 data 目录和 logs 目录。进入 data 目录下,可以看到数据文件存放目录 db,如图 3-19 所示;进入 logs 目录下,可以看到日 志文件 mongologs.log,具体如图 3-20 所示。

(2)由于 MongoDB 的相关服务均存放在解压后/mongodb/bin 目录下,若是想要启动 MongoDB 服务,必须在 bin 目录下启动,因此为了避免启动 MongoDB 服务之前进入到 bin 目录下,我们需要配置用户环境变量,即执行 vi ~/.bash\_profile 命令打开并编辑.bash\_profile 文件,添加如下内容:

```
#配置用户环境变量
export PATH=/opt/servers/mongodb_demo/mongodb/bin:$PATH
```

添加上述内容后,执行:wq命令,保存并关闭 bash\_profile 文件,然后执行 source ~/.bash\_

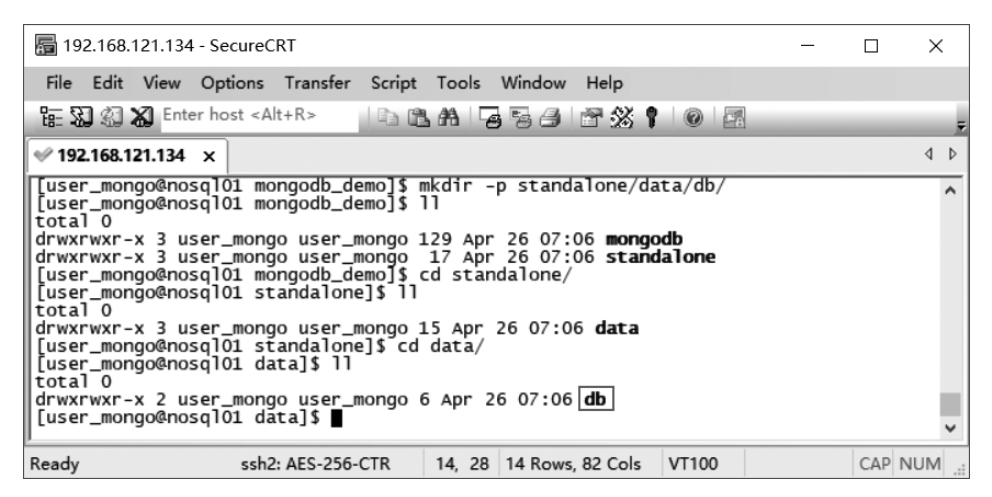

图 3-19 db 目录

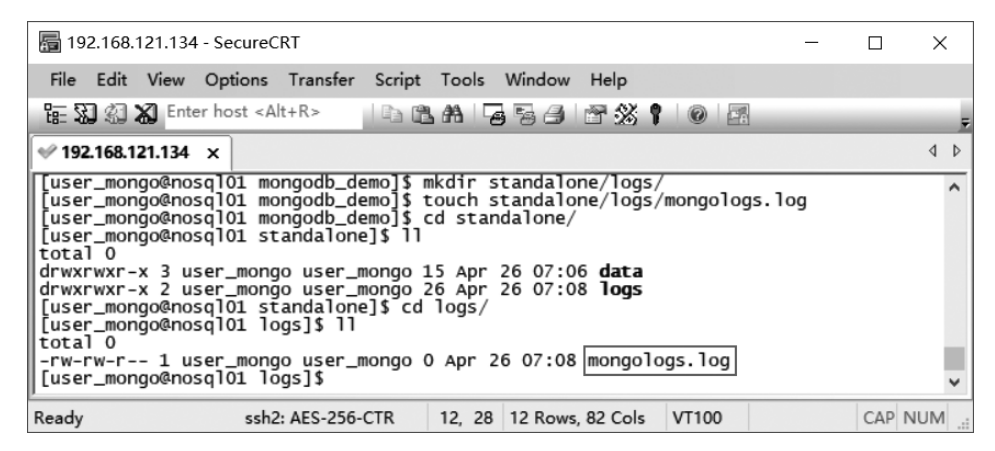

图 3-20 mongologs.log 日志文件

profile 命令,使得修改后的.bash\_profile 文件生效。需要注意的是每次切换成 user\_mongo 用户后,都需要执行 source ~/.bash\_profile 命令初始化用户环境变量。

#### 4. 启动 MongoDB 服务

启动 MongoDB 服务共有两种不同的方式,即使用命令行参数的方式和使用配置文件的方式,这两种启动方式的介绍如下:

(1)使用命令行参数的方式启动 MongoDB 服务。

```
$mongod - - dbpath= /opt/servers/mongodb_demo/standalone/data/db/
    --logpath= /opt/servers/mongodb_demo/standalone/logs/mongologs.log
    --logappend - fork
```

上述命令中, mongod 是 MongDB 服务; --dbpath 参数是指定数据文件存放的位置; --logpath 参数是指定日志文件的存放位置; --logappend 参数指定使用追加的方式写日志;

--fork 参数指定以守护进程的方式(即后台)运行 MongoDB 服务。

执行上述命令,启动 MongoDB 服务,具体效果如图 3-21 所示。

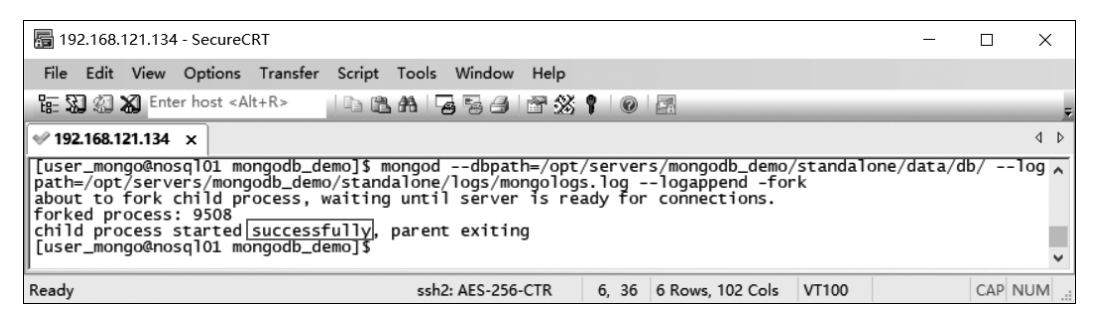

图 3-21 启动 MongoDB 服务

在图 3-21 中,出现了 successfully 单词,则说明我们成功启动了 MongoDB 服务。

(2) 使用配置文件的方式启动 MongoDB 服务。

在使用配置文件的方式启动 MongoDB 服务之前,需要在 mongodb 目录下创建一个 conf 目录,用于存放 MongoDB 数据库的配置文件,并在该目录下新建文件 mongod.conf,用 于指定 MongoDB 服务启动所需要的一些参数。

创建 conf 目录,并在该目录下新建 mongod.conf 文件,具体命令如下:

```
#在 mongodb 目录下创建 conf 目录
$mkdir conf/
#在 conf 目录下新建 mongod.conf 文件
$touch mongod.conf
```

执行上述命令后,效果如图 3-22 所示。

| 🔚 192.168.121.134 - Secure                                                                                                    | CRT                                                                                                    |                        |                 |       | _ |       | ×   | Ś |
|----------------------------------------------------------------------------------------------------|----------------------------------------------------------------------------------------------------|------------------------|-----------------|-------|---|-------|-----|---|
| File Edit View Options                                                                                                    | Transfer Script Too                                                                                                    | ols Wind               | low Help        |       |   |       |     |   |
| 🔚 🕄 🏐 🕷 Enter host <a< td=""><th>lt+R&gt;</th><td>6 8</td><th>8810</th><td>0 4</td><td></td><td></td><td></td><td>Ŧ</td></a<>                                                                          | lt+R>                                                                                                    | 6 8                    | 8810            | 0 4   |   |       |     | Ŧ |
| √ 192.168.121.134 ×                                                                                                    |                                                                                                    |                        |                 |       |   |       | ٩   | ⊳ |
| [user_mongo@nosql01 md<br>[user_mongo@nosql01 md<br>[user_mongo@nosql01 cd<br>total 0<br>[user_mongo@nosql01 cd<br>[user_mongo@nosql01 cd<br>total 0<br>-rw-rw-r 1 user_mond<br>[user_mongo@nosql01 cd | ongodb]\$ mkdir con<br>ongodb]\$ cd conf/<br>onf]\$ ll<br>onf]\$ touch mongod<br>onf]\$ ll<br>go user_mongo 0 Ap<br>onf]\$ | f/<br>.conf<br>r 26 07 | :25 mongod.con  | f     |   |       |     | < |
| Ready                                                                                                    | ssh2: AES-256-CTR                                                                                                    | 9, 28                  | 9 Rows, 86 Cols | VT100 |   | CAP N | NUM |   |

图 3-22 创建 conf 文件夹及 mongod.conf 文件

在图 3-22 中,即 mongodb 目录下执行 vi conf/mongod.conf 命令,打开并编辑 mongod. conf 文件,具体添加的内容如下:

| systemLog:                                                                 |
|----------------------------------------------------------------------------|
| #MongoDB 发送所有日志输出的目标指定为文件                                                  |
| #The Path of the log file to which mongos should send all diagnostic       |
| #logging information                                                       |
| destination: file                                                          |
| #mongod 发送所有诊断日志记录信息的日志文件的路径                                               |
| <pre>path: "/opt/servers/mongodb_demo/standalone/logs/mongologs.log"</pre> |
| #当 mongod 重启时, mongod 会将新条目附加到现有目志文件的末尾                                    |
| logAppend: true                                                            |
| storage:                                                                   |
| #mongod 数据文件存储的目录                                                          |
| dbPath: "/opt/servers/mongodb_demo/standalone/data/db/"                    |
| journal:                                                                   |
| #启用或禁用持久性日志,以确保数据文件保持有效和可恢复                                                |
| enabled: true                                                              |
| processManagement:                                                         |
| #启用在后台运行 mongod 进程的守护进程模式                                                  |
| fork: true                                                                 |

编辑上述内容需要注意的是 MongoDB 3.0 及以上版本的配置文件均采用 YAML 格式,其结构类似于大纲的缩排方式,开头使用空格作为缩进,数据结构为 Map 结构,即 "Key: Value",若是":"之后有 Value,则后面必须增加一个空格;若是 Key 表示层级,则无 须增加空格。按照层级结构,一级不需要空格缩进,二级缩进一或两个空格,三级缩进两个 或四个空格,以此类推。

上述内容添加后,执行 mongod -f /opt/servers/mongodb\_demo/mongodb/conf/ mongod.conf 命令,启动 MongoDB 服务,具体效果如图 3-23 所示。

| 🔚 192.168.121.134 - Secure                                                                                                    | CRT                     |          |                 |       | _ |       | ×    |
|----------------------------------------------------------------------------------------------------|-------------------------|----------|-----------------|-------|---|-------|------|
| File Edit View Options                                                                                                    | Transfer Script Tools \ | Window H | lelp            |       |   |       |      |
| [뉴 🕄 🕄 🗶 Enter host </td <td>Alt+R&gt;</td> <td>561</td> <td>8 🖇 🕈 🛛 🞯</td> <td>-</td> <td></td> <td></td> <td>Ŧ</td>                                                      | Alt+R>                  | 561      | 8 🖇 🕈 🛛 🞯       | -     |   |       | Ŧ    |
| ✓ 192.168.121.134 ×                                                                                                    |                         |          |                 |       |   |       | 4 ⊳  |
| [[user_mongo@nosq101 mongodb]\$ mongod -f /opt/servers/mongodb_demo/mongodb/conf/mongod.conf _ about to fork child process, waiting until server is ready for connections. |                         |          |                 |       |   |       |      |
| child process: 90/0 [successfully, parent exiting [user_mongo@nosql01 mongodb]\$ v                                                                                         |                         |          |                 |       |   |       |      |
| Ready                                                                                                    | ssh2: AES-256-CTR       | 5, 31    | 5 Rows, 90 Cols | VT100 |   | CAP N | IUM: |

#### 图 3-23 启动 MongoDB 服务

在图 3-23 中,出现了 successfully 单词,则说明我们成功启动 MongoDB 服务。若是想要关闭 MongoDB 服务,则先执行 ps -ef | grep mongod 命令,查看 MongoDB 的服务进程; 然后执行 kill -2 9670 命令,结束 MongoDB 的服务进程(MongoDB 的服务进程每次都不同,因此若是想要结束该进程,则必须在命令中提供对应的 MongoDB 进程号);再执行 ps - ef | grep mongod 命令,查看 MongoDB 服务的进程是否存在,具体如图 3-24 所示。

从图 3-24 中可以看出,第二次执行 ps -ef | grep mongod 命令后,发现 MongoDB 的服务进程已经不存在了,因此说明我们成功关闭了 MongoDB 服务。

| 192.168.121.134 - SecureCRT                                                                                                    | _ |       | ×   |  |
|----------------------------------------------------------------------------------------------------|---|-------|-----|--|
| File Edit View Options Transfer Script Tools Window Help                                                                                                    |   |       |     |  |
| [編: 33] 42] 25 Enter host < Alt+R> 🛛 🗈 8월 🕞 🕞 😚 🛠 📍 🞯 🖾                                                                                                    |   |       | Ŧ   |  |
| ✓ 192.168.121.134 ×                                                                                                    |   |       | 4 ⊳ |  |
| <pre>[[user_mongo@nosql01 mongodb]\$ ps -ef   grep mongod<br/>user_mo+ 9670 1 1 07:38 ? 00:00:01 mongod -f /opt/servers/mongodb_demo/mongodb/conf/mongod.conf<br/>user_mo+ 9709 9311 0 07:40 pts/0 00:00:00 grepcolor=auto mongod<br/>[user_mongo@nosql01 mongodb]\$ kill -2 9670<br/>[user_mongo@nosql01 mongodb]\$ s-ef   grep mongod<br/>user_mongo@nosql01 mongodb]\$ s-ef   grep mongod<br/>user_mo+ 9711 9331 0 07:40 pts/0 00:00:00 grepcolor=auto mongod</pre> |   |       |     |  |
| [user_mongo@nosq101 mongodb]\$                                                                                                    |   |       |     |  |
| Ready ssh2: AES-256-CTR 7, 31 7 Rows, 110 Cols VT100                                                                                                    |   | CAP N | IUM |  |

图 3-24 关闭 MongoDB 服务

# 3.2 数据库操作

MongoDB 提供了一个交互式 JavaScript 接口,即 mongo shell。mongo shell 主要用于 操作 MongoDB,包括数据库、集合以及文档。本节将详细讲解如何使用 mongo shell 对 MongoDB 数据库进行新建、查看以及删除操作。

# 3.2.1 新建数据库

创建数据库,具体语法如下:

use DATABASE\_NAME

上述语法中,use 是用于创建和切换数据库的命令,若指定的数据库不存在,则创建数据 库,否则切换到指定数据库。DATABASE\_NAME 是新建数据库或切换数据库的名称。

下面,我们来创建一个数据库 articledb,用于存放文章的评论数据。首先,启动 MongoDB 服务,然后执行 mongo 命令,进入 mongo shell 中,效果如图 3-25 所示。

|                                                                                                    |                               | ×   |
|----------------------------------------------------------------------------------------------------|-------------------------------|-----|
| File Edit View Options Transfer Script Tools Window Help                                                                                                    |                               |     |
| [編] 23 26 Enter host <alt+r>   12 (語) 26 (語) 26 (語) 27 (語) 26 (語) 27 (語) 27 (E) 27 (E) 27 (</alt+r> |                               |     |
| ✓ 192.168.121.134 x                                                                                                    |                               | 4 4 |
| Tuser_mongo@nosqlor       iongo@         Mongo@shell version v4.2.2         connecting to: mongo@b://127.0.0.1:2701//Compressors=disabled&gssapiserviceName=mongodb         Timplict: Session: Session { "id" : UUDC"d&B90dac-a240-4423-a078-4dL0c077af5f") }         Mongo@server version: 4.2.2         Server has startup warnings:         2020-04-26707.41150.258+0800 I CONTROL [initand]isten]         2020-04-26707.41150.258+0800 I CONTROL [initand]isten]         20                                                                                                    | cricted.<br>_ip_all<br>rt the | to  |
| SSI2: AES-230-CTK 57, 5 57 KOWS, 155 COIS V1100                                                                                                    | CAP IN                        |     |

图 3-25 mongo shell 界面

在图 3-25 中,执行 use articledb 命令,创建数据库 articledb,具体如下:

>use articledb switched to db articledb

从上述返回结果可以看出,数据库 articledb 已经创建完成。

# 3.2.2 查看数据库

查看数据库,分为查看所有数据库和查看当前数据库两种情况,具体语法如下:

```
#查看所有数据库
show dbs
#查看当前数据库
db
```

上述语法中, show 是用于查看所有数据库的名称和存储情况的命令。dbs 是 databases 的简称; db 表示当前数据库对象。

接下来,分别演示执行 show dbs 和 db 命令,查看所有数据库和当前数据库。首先执行 show dbs 命令,查看所有数据库,具体如下:

| >show dbs |         |  |  |  |
|-----------|---------|--|--|--|
| admin     | 0.000GB |  |  |  |
| config    | 0.000GB |  |  |  |
| local     | 0.000GB |  |  |  |

从上述返回结果可以看出,列出的数据库中没有出现数据库 articledb,这是由于使用 use 命令创建的数据库 articledb 存储在内存中,并且数据库中没有任何数据,因此 show dbs 命令是查看不到的,但是我们可通过执行 db 命令来查看当前数据库 articledb。需要注意的 是,MongoDB 中默认包含数据库 admin、config、local 及 test,但是数据库 test 存储在内存 中,也无任何数据,因此通过执行 show dbs 命令也是查看不到的。

执行 db 命令,查看当前的数据库,具体如下:

| > <b>db</b> |   |
|-------------|---|
| articled    | } |

从上述返回结果可以看出,当前数据库为 articledb。

## 3.2.3 删除数据库

删除数据库,具体语法如下:

db.dropDatabase()

上述语法中,db表示当前数据库对象;dropDatabase()是用于删除当前数据库的方法。 执行 db.dropDatabase()命令,删除当前数据库 articledb,在执行删除数据库命令前,先确保 已经切换到需要删除的数据库下,以免发生误删,具体如下:

```
>db
articledb
>db.dropDatabase()
{ "ok" : 1 }
```

从上述返回结果"ok"可以看出,数据库 articledb 已经删除完毕。需要注意的是在执行 删除数据库命令前,先确保已经切换到需要删除的数据库下,以免发生误删。

# 3.3 集合操作

在前面章节中,我们使用 mongo shell 对数据库进行了基本的操作。本节将详细讲解 如何使用 mongo shell 对集合进行创建和删除操作。

# 3.3.1 创建集合

创建集合有两种方式,即显式创建集合和隐式创建集合,具体语法如下:

```
#显式创建集合
db.createCollection(COLLECTION_NAME, [OPTIONS])
#隐式创建集合
db.COLLECTION NAME.insert(DOCUMENT)
```

上述语法中,db 表示当前数据库对象(在创建集合前应确保处于对应数据库下); createCollection(COLLECTION\_NAME,[OPTIONS])是用于创建集合的方法,该方法中 包含两个参数,参数 COLLECTION\_NAME 表示要创建的集合名称;参数 OPTIONS 表示 一个文档,用于指定集合的配置,该参数为可选参数。Insert(DOCUMENT)是用于往集合 中插入文档的方法,该方法包含一个参数 DOCUMENT,该参数表示文档。

下面,通过执行 db.createCollection("myCollection")命令,演示如何显式创建集合 myCollection,并执行 show collections 命令,查看是否成功创建集合,具体如下:

```
>db.createCollection("myCollection")
{ "ok" : 1 }
> show collections
myCollection
```

从上述返回结果可以看出,集合 myCollection 创建成功了。关于隐式创建集合,这里 先不作介绍,在 3.4 节中将进行详细介绍。

# 3.3.2 删除集合

删除集合的具体语法如下:

db.COLLECTION\_NAME.drop()

上述语法中,db 表示当前数据库对象;COLLECTION\_NAME 表示当前集合对象; drop()是用于删除集合的方法。

下面,通过执行 db.myCollection.drop()命令演示如何删除集合 myCollection,具体 如下:

>db.myCollection.drop() true

从上述返回结果 true 可以看出,集合 myCollection 已被成功删除。

# 3.4 文档的插入、更新与删除操作

在前面节中,我们使用 mongo shell 对数据库和集合进行了基本的操作。本节,我们将 详细讲解如何使用 mongo shell 对文档进行插入、更新以及删除操作。

# 3.4.1 文档插入

文档插入可以分为单文档插入和多文档插入,具体语法如下:

```
#单文档插入
db.COLLECTION NAME.insert(document)
```

或

```
db.COLLECTION_NAME.save(document)
#多文档插入
db.COLLECTION_NAME.insertMany([document1,document2,...])
```

上述语法中,对象、方法以及参数的详细介绍如下:

- db 表示当前数据库对象。
- COLLECTION\_NAME 表示当前集合对象。
- insert()和 save()是用于插入文档的方法,这两个方法均包含参数 document,该参数表示插入一个文档至集合中。insert()和 save()方法的区别在于,若使用 insert()方法插入文档,且集合中已存在该文档,则会报 E11000 duplicate key error collection 错误,反之则写入;若使用 save()方法插入文档,且集合中已存在该文档,则会更新它,反之则写入。
- insertMany()是用于插入多个文档的方法,该方法包含参数[document1, document2,...],该参数是有多个文档组成的数组。

下面,演示执行插入单文档命令,先创建数据库 articledb,再隐式创建集合 comment, 并在该集合中插入一个文档,具体命令如下:

```
>db.comment.insert(
    {"articleid":"100000","content":"今天天气真好,阳光明媚","userid":"1001",
    "nickname":"Rose","age":"20","phone":"18807141995","createdatetime":new Date(),
    "likenum":NumberInt(10),"state":null}
)
WriteResult({ "nInserted" : 1 })
```

从上述返回结果 WriteResult({ "nInserted":1})可以看出,我们成功将一个文档插入集合 comment 中。需要注意的是,MongoDB 中的数字默认是 Double 类型的,若要存储 整型,则需要使用函数"NumberInt(整型数字)",否则查询就会出现问题;若集合中插入的 文档没有指定\_id,则会自动生成主键值 ObjectId,ObjectId 是使用 12 个字节的存储空间, 由 24 个十六进制字符组成的字符串(每个字节可以存储两个十六进制字符),若某个键没有 值,则可以赋值为 null 或者不写该键。执行 db.comment.find()命令,查看集合 comment 中的内容,具体如下:

#### >db.comment.find()

```
{ "_id": ObjectId("5e175913ddb10619b13a001f"), "articleid": "100000",
"content": "今天天气真好,阳光明媚", "userid": "1001", "nickname": "Rose",
"age":"20", "phone": "18807141995", "createdatetime": ISODate("2020-01-09T16:47:15.897Z"),
"likenum": 10, "state": null }
```

从上述返回结果可以看出,集合 comment 中包含一个文档,该文档即为我们插入的 文档。

接着,演示执行插入多文档命令,这里是往集合 comment 中插入 6 个文档,具体如下:

```
>db.comment.insertMany([
{"_id":"1", "articleid":"100001", "content":"清晨,我们不该把时间浪费在手机上,健康很重要,
喝一杯温水,幸福你我他。","userid":"1002","nickname":"相忘于江湖","age":"25",
"phone": { "homePhone": "82174911", "mobilePhone": "13065840128" },
"createdatetime":new Date("2020-01-02 09:08:15"), "likenum":NumberInt(1000), "state":"1"},
{"_id":"2", "articleid":"100001", "content":"我夏天空腹喝凉开水,冬天喝温开水",
"userid":"1003","nickname":"伊人憔悴","age":"22","phone":"13442031624",
"createdatetime":new Date("2020-01-02 10:20:40"),"likenum":NumberInt(888),"state":"1"},
{"_id":"3","articleid":"100001","content":"夏天和冬天,我都喝凉开水","userid":"1004",
"nickname": "杰克船长", "age": "28", "phone": "13937163334", "createdatetime":
new Date("2020-01-02 14:56:09"), "likenum":NumberInt(666), "state":null},
{" id":"4", "articleid":"100001", "content":"专家说不能空腹喝冰水,影响健康", "userid":"1005",
"nickname":"罗密欧","age":"18","phone":"15813134403","createdatetime":
new Date("2020-01-03 11:26:29"), "likenum":NumberInt(2000), "state":"1"},
{"_id":"5","articleid":"100001","content":"研究表明,刚烧开的水千万不要喝,因为烫嘴",
"userid":"1005","nickname":"罗密欧","age":"18","phone":"15813134403",
"createdatetime":new Date("2020-01-03 15:10:37"), "likenum":NumberInt(3000), "state":"1"},
{" id":"6", "articleid":"100001", "content":"喝水是生命体通过口腔摄入水分的方式,
人体每天通过口腔摄入的液体大约有 2 升 ", "userid": "1006", "nickname": "爱德华", "age": "30",
"phone": { "homePhone": "62771541", "mobilePhone": "13262984142" },
"createdatetime":new Date("2020-01-03 15:10:37"),"likenum":NumberInt(3000),"state":"1"}
1)
```

```
{
    "acknowledged": true,
    "insertedIds": [
        "1",
        "2",
        "3",
        "4",
        "5",
        "6"
   ]
}
```

从上述返回结果""acknowledged": true"可以看出,我们成功将 6 个文档插入集合 comment 中, insertedIds 表示插入多个文档的对应\_id。执行 db.comment.find()命令,查看 集合 comment 中的内容,具体如下:

```
>db.comment.find()
{ " id": ObjectId("5e162cca238207d6b5e1f585"), "articleid": "100000",
"content":"今天天气真好,阳光明媚","userid":"1001","nickname":"Rose","age":"20",
"phone":"18807141995","createdatetime":ISODate("2020-01-08T19:26:02.544Z"),
"likenum":10, "state":null}
{" id":"1", "articleid":"100001", "content": "清晨,我们不该把时间浪费在手机上,
健康很重要,喝一杯温水,幸福你我他。","userid":"1002","nickname":"相忘于江湖",
"age":"25", "phone": {"homePhone": "82174911", "mobilePhone": "13065840128"},
"createdatetime":ISODate("2020-01-02T01:08:15Z"),"likenum":1000,"state":"1"}
{" id":"2", "articleid":"100001", "content":"我夏天空腹喝凉开水, 冬天喝温开水",
"userid":"1003","nickname":"伊人憔悴","age":"22","phone":"13442031624",
"createdatetime":ISODate("2020-01-02T02:20:40Z"),"likenum":888,"state":"1"}
{"_id":"3","articleid":"100001","content":"夏天和冬天,我都喝凉开水","userid": "1004",
"nickname":"杰克船长","age":"28","phone":"13937163334","createdatetime":
ISODate("2020-01-02T06:56:09Z"),"likenum":666,"state":null}
{" id":"4", "articleid":"100001", "content":"专家说不能空腹喝冰水,影响健康", "userid": "1005",
"nickname":"罗密欧","age":"18","phone":"15813134403","createdatetime":
ISODate("2020-01-03T03:26:29Z"),"likenum": 2000, "state": "1"}
{" id":"5", "articleid":"100001", "content":"研究表明, 刚烧开的水千万不要喝, 因为烫嘴",
"userid":"1005","nickname":"罗密欧","age":"18","phone":"15813134403",
"createdatetime":ISODate("2020-01-03T07:10:37Z"),"likenum": 3000, "state": "1" }
{" id":"6", "articleid":"100001", "content":"喝水是生命体通过口腔摄入水分的方式,
人体每天通过口腔摄入的液体大约有 2 升", "userid": "1006", "nickname": "爱德华",
"age":"30", "phone": { "homePhone": "62771541", "mobilePhone": "13262984142" },
"createdatetime":ISODate("2020-01-03T07:10:37Z"),"likenum":3000,"state":"1"}
```

从上述返回结果可以看出,集合 comment 中存在 7 个文档,包含第一次插入的单个文 档和第二次插入的 6 个文档。

## 3.4.2 文档更新

更新文档的具体语法如下:

db.COLLECTION\_NAME.update(criteria,objNew,upsert, multi)